# **Problembehandlung in Webstorm / PyCharm**

### Berechtigung

Wenn Sie in Webstorm oder PyCharm einen Push in ein GitHub Repository durchführen, werden Sie oft nach der Berechtigung gefragt. In der Regel reichen zwei Klicks um die Berechtigung zu erteilen:

- **Voraussetzung:** Melden Sie sich im Webbrowser mit Ihrem BZZ-Benutzerkonto auf GitHub an.
- [Login via GitHub ...] in Webstorm ⇒ Eine neue Webseite wird geöffnet.
- [Authorize] ⇒ Eine Bestätigung erscheint.

Dieses Verhalten ist normal, da Webstorm unsere Berechtigung nicht langfristig speichert.

### Problemsituation

Unter bestimmten Umständen, klappt aber dieser normale Ablauf nicht. Dann müssen wir die Verbindung zwischen GitHub und Webstorm neu definieren.

#### Lösung 1: GitHub-Konto in Webstorm neu verbinden

Stellen Sie sicher, dass Sie in GitHub mit Ihrem BZZ-Konto angemeldet sind. Führen Sie die folgenden Schritte in Webstorm durch:

|                                                     | 😨 Settings                     |                              | ×               |
|-----------------------------------------------------|--------------------------------|------------------------------|-----------------|
|                                                     | Q.                             |                              | ÷ +             |
| 1. File $\Rightarrow$ Settings $\Rightarrow$ GitHub | > Appearance & Behavior        |                              |                 |
|                                                     | Каутыр                         | Marcel Suter manal-suter-biz |                 |
|                                                     | > billion                      | Italian github.com           |                 |
|                                                     | Plugins 😳 🗉                    |                              |                 |
|                                                     | Jackaround                     |                              |                 |
|                                                     | Changeboth                     |                              |                 |
|                                                     | Correit 🖷                      |                              |                 |
| 2. Entfernen Sie ein allfallig                      | Confirmation 🖷                 |                              |                 |
| vorbundance Kanta:                                  | File Status Colors             |                              |                 |
| verbulluelles kolito.                               | houe Navigation 🔍              |                              |                 |
| Konto auswählen und - klicken.                      | 5kf =                          |                              |                 |
|                                                     | 20 X                           |                              |                 |
|                                                     | Mercela III                    |                              |                 |
|                                                     | > Subversion                   |                              |                 |
|                                                     | Directories 📼                  |                              |                 |
|                                                     | > Build, Execution, Deployment |                              |                 |
|                                                     | > Languages & Frameworks       |                              |                 |
| 3. Fugen Sie ein neues Konto ein:                   | > Tools                        |                              |                 |
| + oder add account klicken                          | Advanced Settings              |                              |                 |
|                                                     |                                |                              |                 |
| Wählen Sie Login via GitHub … aus.                  |                                |                              |                 |
|                                                     |                                |                              |                 |
|                                                     |                                |                              | OK Cancel Apply |
| 1 Im Webbrowser öffnet sich ein noues               |                                |                              |                 |
| 4. IIII WEDDIOWSEI OIIIIEL SICH EIII HEUES          |                                |                              |                 |
| Fenster, klicken Sie auf [Authorize in              |                                |                              |                 |
|                                                     |                                |                              |                 |
| ՅԱՈսՆյ.                                             |                                |                              |                 |
|                                                     | -                              |                              |                 |

Versuchen Sie nun erneut den Push durchzuführen.

#### Lösung 2: Autorisation in GitHub erneuern

In seltenen Fällen reicht die Lösung 1 nicht. Ich erlebe dies vor allem, wenn ich zum ersten mal mit einer neuen GitHub-Organisation arbeite. Um das Problem zu beheben, müssen Sie die Verbindung der JetBrains IDE aus GitHub entfernen und neu einrichten.

| 1. Entfernen Sie das GitHub-Konto in<br>Webstorm/PyCharm wie in Lösung 1<br>beschrieben.                                                             |                                                                                                    |                                                                                                    |
|----------------------------------------------------------------------------------------------------|----------------------------------------------------------------------------------------------------|----------------------------------------------------------------------------------------------------|
| 2. Öffnen Sie im Webbrowser die<br>Settings Ihres GitHub-Kontos.                                                                                     | <ul> <li>R Public profile</li> <li>S Account</li> <li>d<sup>σ</sup> Appearance</li> <li>ft Accessibility</li> <li>Notifications</li> </ul> | Applications<br>Installed GitHub Apps Authorized GitHub Apps Authorized GAuth Apps<br>You have granted 5 applications access to your account. Sort + Revola at                                                                                                    |
| 3. Wählen Sie im Menu Applications<br>und danach Authorized OAuth<br>Apps.                                                                           | Access                                                                                                    | ThreeCodeCamp.org       ***         Lest used within the last 8 months - Owned by theeCodeCamp       ***         Image: State CodeCamp       ***         Image: State CodeCamp                                                                                                    |
| 4. Klicken Sie bei JetBrains IDE<br>Integration auf die drei Punkte und<br>wählen Sie Revoke.<br>Bestätigen Sie mit [I understand, revoke<br>access] | Code, planning, and automation<br>Repositions<br>Codespaces<br>Packages<br>Copilot<br>Pages<br>Sound replies                               | Cart used within the last week: "Owned by JetBaars     Report abuse     Revolution     Revolution     Revo |
|                                                                                                    | Security Code security and analysis Integrations Mappications                                                                              |                                                                                                    |

| 5. Fügen Sie in Settings ⇒ GitHub<br>von Webstorm/PyCharm ein neues Konto<br>hinzu.<br>Wählen Sie Login via GitHub … aus. | JetBrains IDE Integration by JetBrains         wants to access your marcel-suter-bzz account         Image: Construction of the second second s | ~      |  |  |
|----------------------------------------------------------------------------------------------------|----------------------------------------------------------------------------------------------------|--------|--|--|
|                                                                                                    | Repositories<br>Public and private                                                                                                    | $\sim$ |  |  |
| 6. Im Webbrowser öffnet sich ein neues<br>Fenster, klicken Sie auf [Authorize in<br>GitHub]                               | Workflow     Update GitHub Action Workflow files.                                                                                                    | $\sim$ |  |  |
|                                                                                                    | Organization access                                                                                                    |        |  |  |
|                                                                                                    | BZZ-2020 🗸                                                                                                    |        |  |  |
|                                                                                                    | BZZ-2022 🗸                                                                                                    |        |  |  |
|                                                                                                    | BZZ-Commons 🗸                                                                                                    |        |  |  |
| 7. Im nächsten Fenster müssen Sie die                                                                                     | bzz-fgict 🗸                                                                                                    |        |  |  |
| Berechtigungen anpassen und                                                                                               | Modulbereich-Programmierung-Python 🗸                                                                                                    |        |  |  |
| Falls eine Organisation (z.B. BZZ-2023)<br>keinen grünen Haken hat, können Sie<br>den Zugriff mittels [Grant] erteilen.   | Module-Webapp 🗸                                                                                                    |        |  |  |
|                                                                                                    | TT Prog-Java 🗸                                                                                                    |        |  |  |
|                                                                                                    | 📷 teacher-html 🗸                                                                                                    |        |  |  |
|                                                                                                    | 🚼 teacher-python 🗸                                                                                                    |        |  |  |

## Konflikte beim Push

TODO

CC

#### m293-LU01, m293-D1G

© © Marcel Suter

From: https://wiki.bzz.ch/ - **BZZ - Modulwiki** 

Permanent link: https://wiki.bzz.ch/howto/git/probleme

Last update: 2024/03/28 14:07

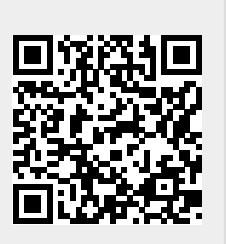